## How to add credit to your PaperCut Print account

Browse to <a href="https://print.mic.ul.ie:9192/user">https://print.mic.ul.ie:9192/user</a>

Select 'Add Credit' from the left-hand menu on the screen -

| PaperCut MF |                      |  |  |
|-------------|----------------------|--|--|
|             |                      |  |  |
| $\sim$      | Summary              |  |  |
| \$          | Rates                |  |  |
| 8           | Transaction History  |  |  |
| ₽           | Recent Print Jobs    |  |  |
| 5           | Jobs Pending Release |  |  |
| æ           | Web Print            |  |  |
| P           | Add Credit           |  |  |

In the drop down menu, select how much credit you want to add to your account and select 'Add Value'.

| PaperCutMF            |                                    |           |
|-----------------------|------------------------------------|-----------|
| 🗠 Summary             | Add credit using Realex            |           |
| S Transaction History | Username                           |           |
| Recent Print Jobs     | 19222397 (PaperCut Test (Student)) |           |
| Jobs Pending Release  | Current balance<br>€8.72           |           |
| Heb Print             | Amount to add                      |           |
| 🔗 Add Credit          | Select the amount                  |           |
|                       | €5.00<br>€10.00                    |           |
|                       | €20.00<br>€30.00                   | Add value |

This will then redirect you to the Realex hosting page:

| ) |
|---|
|   |
|   |
|   |
|   |
|   |
|   |
|   |
| 9 |
|   |

Enter the required details, your CVC number and click on 'Pay Now'.

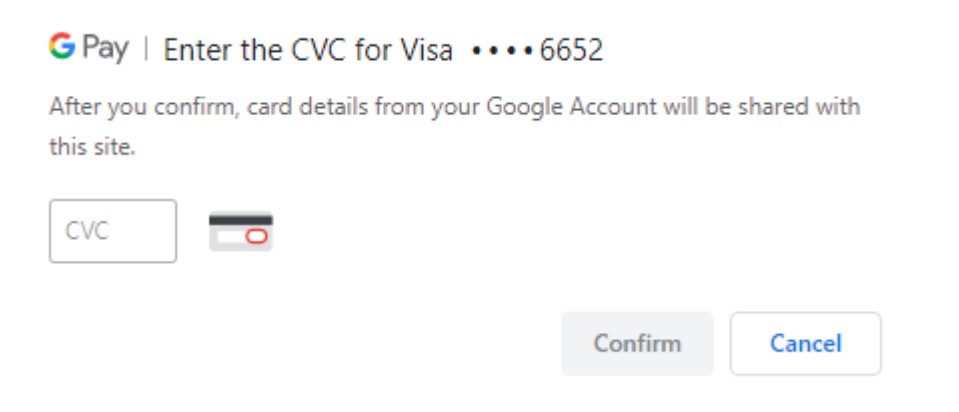

On completion, you should get the following successful response -

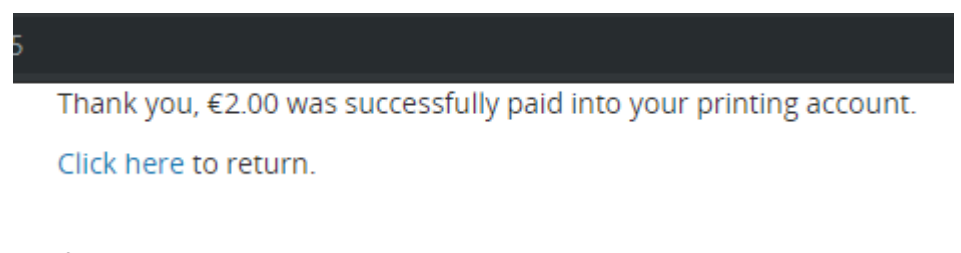

Verify the update in your current credit balance is correct.

If there are any issues please contact the ICT helpdesk -

Phone: 061-774777 Email: ICThelpdesk@mic.ul.ie